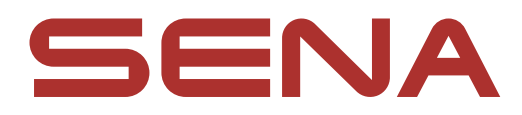

# 用户指南

**固件版本: 2.4.x** 上次更新日期: 2025年3月7日

# SPIDER ST1

#### MOTORCYCLE MESH COMMUNICATION SYSTEM

#### 三) 固件版本为 2.4.x,表示本手册适用于 2.4 版系列所有固件更新。

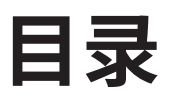

| 1.         | 关于 SPIDER ST1               | 5  |  |
|------------|-----------------------------|----|--|
| 1.1        | 产品功能                        | 5  |  |
| 1.2        | 产品详情                        | 6  |  |
| 1.3        | 包装内容                        | 7  |  |
| 2.         | 在头盔上安装耳机                    | 8  |  |
| 2.1        | 头盔安装                        | 8  |  |
|            | 2.1.1 使用夹具                  | 8  |  |
|            | 2.1.2 使用胶合表面安装板             | 8  |  |
| 2.2        | 安装扬声器                       | 9  |  |
| 2.3        | 安装麦克风                       | 10 |  |
|            | 2.3.1 安装有线悬臂式麦克风            | 10 |  |
|            | 2.3.2 安装有线麦克风               | 12 |  |
| 3.         | 入门                          | 14 |  |
| 3.1        | 可下载的 Sena 软件                | 14 |  |
|            | 3.1.1 Sena Motorcycles 应用程序 | 14 |  |
|            | 3.1.2 Sena Device Manager   | 14 |  |
| 3.2        | 充电                          | 14 |  |
| 3.3        | 图例                          | 15 |  |
| 3.4        | 开机和关机                       | 15 |  |
| 2 5        |                             | 15 |  |
| 5.5        | 日里炯尼                        | 15 |  |
| 3.6        | 位宣电池电重                      | TQ |  |
| 4.         | 将耳机与其他蓝牙设备配对 17             |    |  |
| <b>Л</b> 1 |                             | 17 |  |

- 4.1 电话配对
- 4.2 第二个手机正在配对
- 4.3 GPS 正在配对

17 18 18

| 5.         | 手机使用                                                                  | 19                    |  |
|------------|-----------------------------------------------------------------------|-----------------------|--|
| 5.1<br>5.2 | 拨打和接听电话<br>快速拨号<br>5.2.1 分配快速拨号预设                                     | 19<br>19<br>19        |  |
| 5.3        | 5.2.2 使用快速拨号预设<br>HD Voice (始终开启)                                     | 19<br>20              |  |
| 6.         | 立体声音乐                                                                 | 21                    |  |
| 6.1        | 使用蓝牙设备播放音乐                                                            | 21                    |  |
| 7.         | MESH INTERCOM                                                         | 22                    |  |
| 7.1        | 什么是 Mesh Intercom?<br>7.1.1 Open Mesh<br>7.1.2 Group Mesh             | <b>22</b><br>23<br>23 |  |
| 7.2        | .<br>开始 Mesh Intercom                                                 | 24                    |  |
| 7.3        | Mesh 版本切换                                                             |                       |  |
| 7.4        | <b>在 Open Mesh 中使用 Mesh</b><br>7.4.1   频道设置(默认: 频道 1)                 | <b>24</b><br>24       |  |
| 7.5        | 在 Group Mesh 中使用 Mesh<br>7.5.1 创建 Group Mesh<br>7.5.2 加入现有 Group Mesh | <b>25</b><br>25<br>26 |  |
| 7.6        | 启用/禁用麦克风(默认:启用)                                                       | 26                    |  |
| 7.7        | 切换 Open Mesh/Group Mesh 27                                            |                       |  |
| 7.8        | Mesh 连接请求 27                                                          |                       |  |
| 7.9        | 重置 Mesh 28                                                            |                       |  |

### 8. MESH AUDIO MULTITASKING (始终开启) 29

#### 9. 功能优先级和固件更新

# 9.1 功能优先级9.2 固件更新

30

30

30

| 10.  | 配置设    | 置                             | 31 |
|------|--------|-------------------------------|----|
| 10.1 | 耳机酯    | 2置菜单                          | 31 |
|      | 10.1.1 | 遥控器配对                         | 31 |
| 10.2 | 32     |                               |    |
|      | 10.2.1 | 语言                            | 32 |
|      | 10.2.2 | Mesh 连接(默认: 停用)               | 32 |
|      | 10.2.3 | 均衡器(默认:关闭)                    | 32 |
|      | 10.2.4 | 声控手机(默认:启用)                   | 32 |
|      | 10.2.5 | 声控灵敏度(默认:3)                   | 32 |
|      | 10.2.6 | 对讲音频覆盖灵敏度(默认:3)               | 32 |
|      | 10.2.7 | Audio Overlay 音量管理 (默认: 禁用)   | 33 |
|      | 10.2.8 | 语音提示 (默认: 启用)                 | 33 |
|      | 10.2.9 | Advanced Noise Control (始终启用) | 33 |
| 11.  | 故障抖    | <b>非除</b>                     | 34 |
| 11.1 | 34     |                               |    |
| 11.2 | 34     |                               |    |

# 1. 关于 SPIDER ST1

# 1.1 产品功能

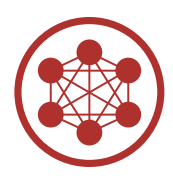

- Mesh Intercom<sup>™</sup> 3.0 提供更好的音质、更稳定的连接、 更长的通话时间
- 双 Mesh 版本 Mesh 2.0 具备向后兼容性

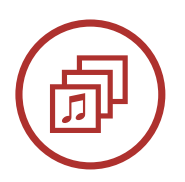

Audio Multitasking™

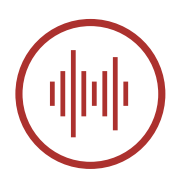

Advanced Noise Control<sup>™</sup>

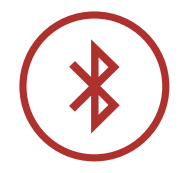

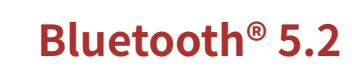

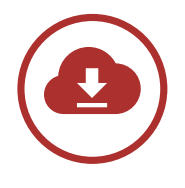

空中下载 (OTA) 固件更新

1.2 产品详情

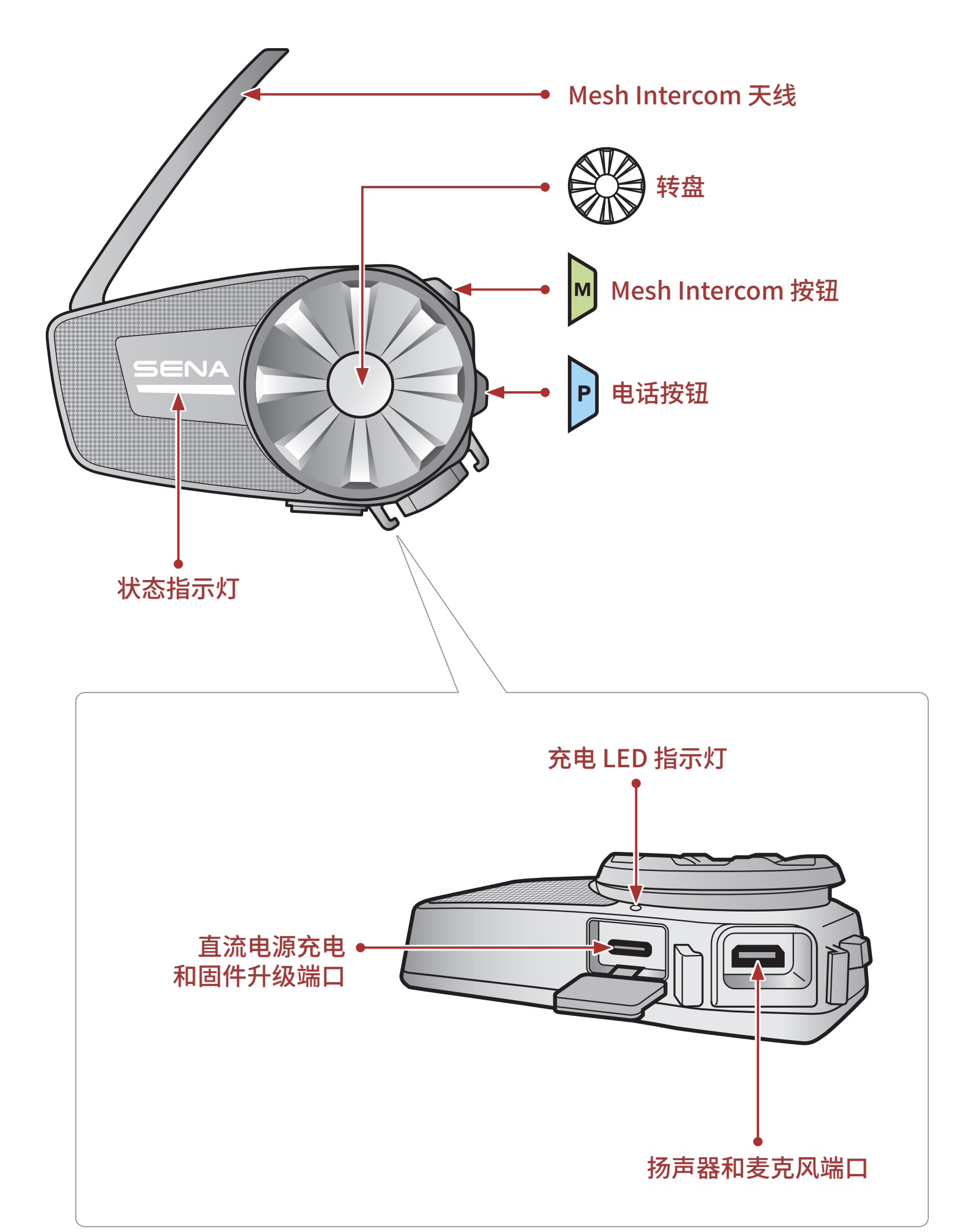

1 关于 SPIDER ST1

1.3 包装内容

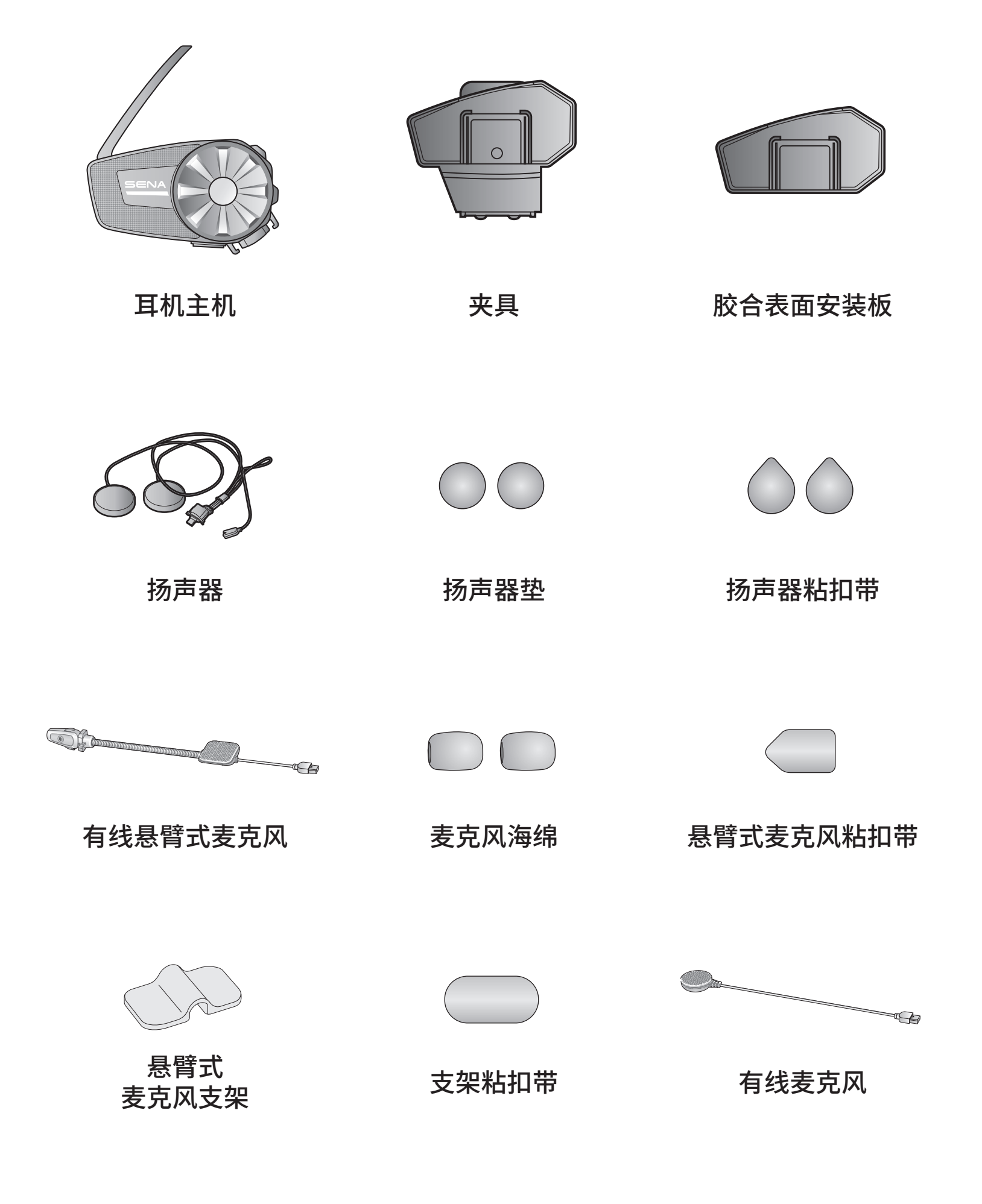

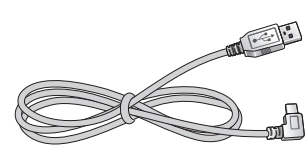

#### 有线麦克风粘扣带

#### USB 电源数据线 (USB-C)

# 2. 在头盔上安装耳机

#### 2.1 头盔安装

#### 2.1.1 使用夹具

1. 将夹具的背板插入头盔左侧的内垫与外壳之间。

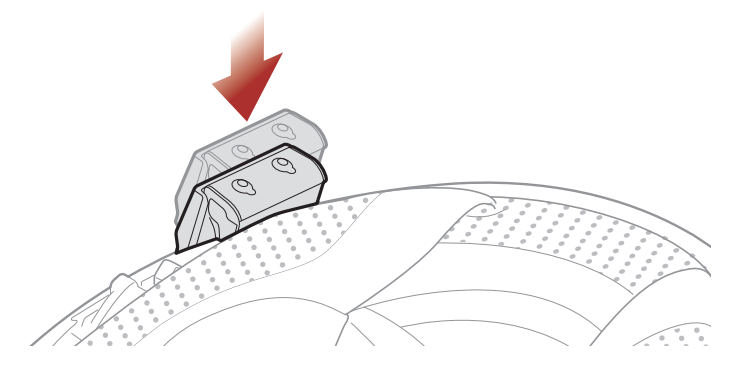

2. 将主机接到夹具上,直到听到咔嗒声。

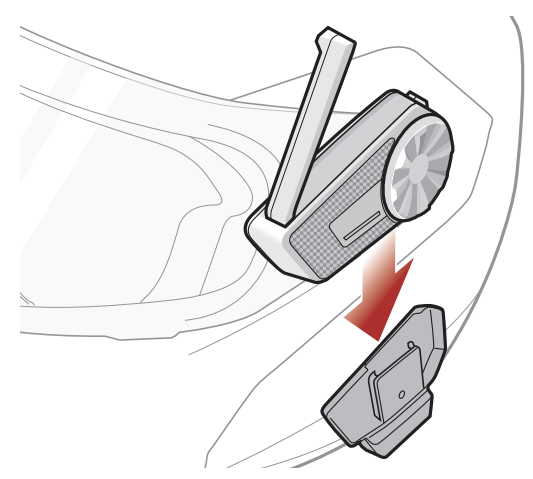

#### 2.1.2 使用胶合表面安装板

如果无法将夹具安装到头盔上,可以使用胶合表面安装板将夹具安装到头 盔表面上。

1. 用湿毛巾清洁头盔左侧要安装胶合表面安装板的区域,并彻底干燥。

2. 撕掉胶合表面安装板胶带的保护层,贴在头盔上。

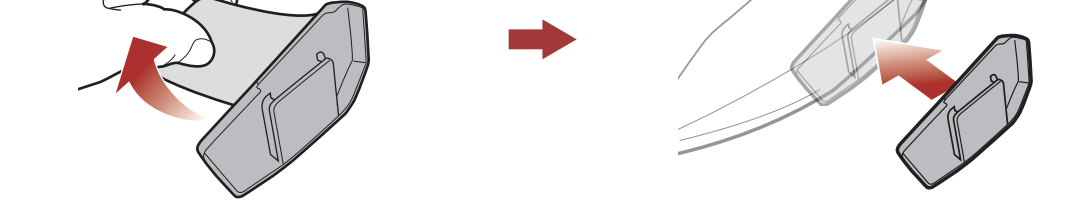

#### 3. 确保胶合表面安装板与头盔牢固贴合。24 小时后达到最大粘接效果。

4. 将主机接到胶合表面安装板上,直到听到咔嗒声。

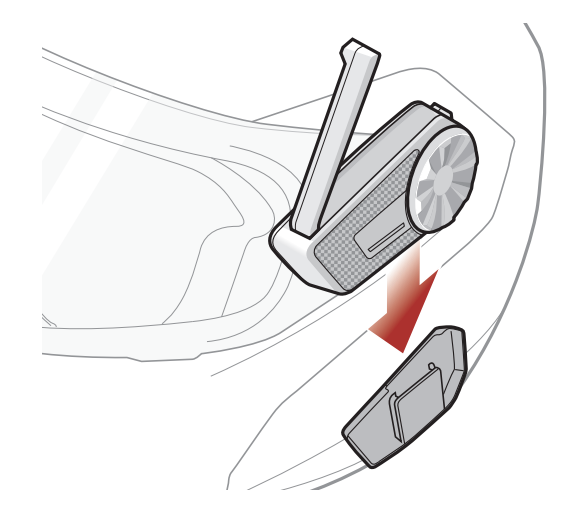

### 2.2 安装扬声器

1. 撕掉扬声器各粘扣带的保护层,露出粘接面。然后将粘扣带接到头盔 内的耳袋上。

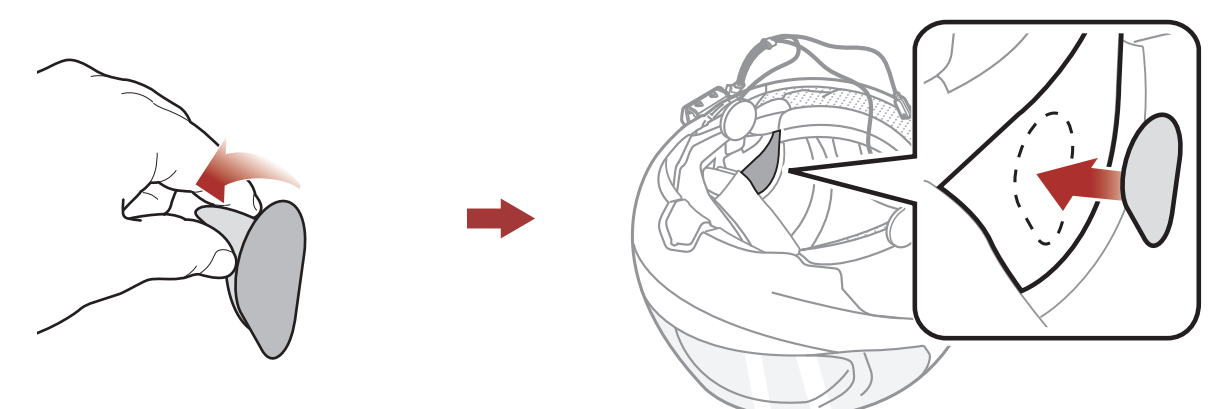

2. 将扬声器接到头盔内扬声器的粘扣带上。

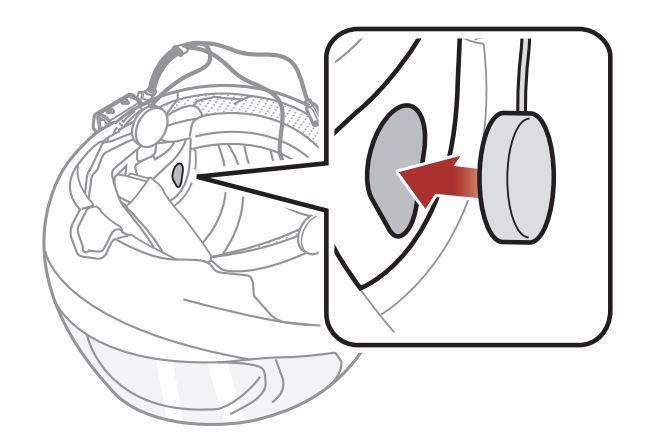

**注意**:如果头盔有较深的耳袋,可以使用扬声器垫将扬声器放置在靠近耳朵的位置。

2 在头盔上安装耳机

#### 2.3 安装麦克风

#### 2.3.1 安装有线悬臂式麦克风

 撕掉有线悬臂式麦克风粘扣带的保护层,露出胶带。然后将粘扣带接 到左侧外壳的内表面。

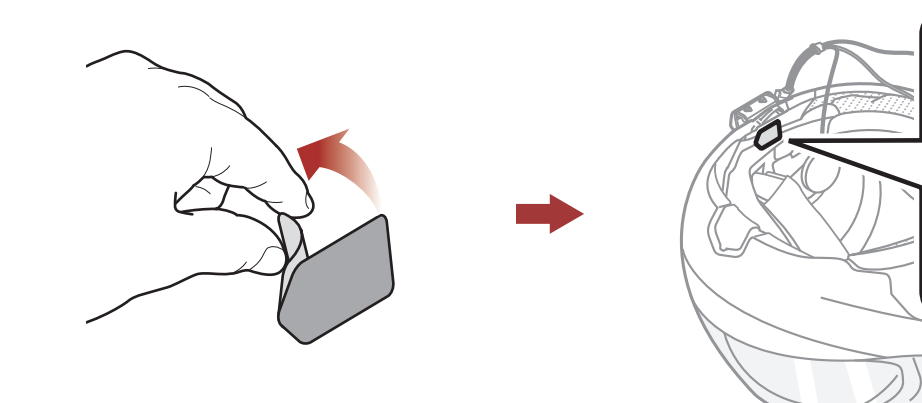

2. 将有线悬臂式麦克风的安装板接到粘扣带上。

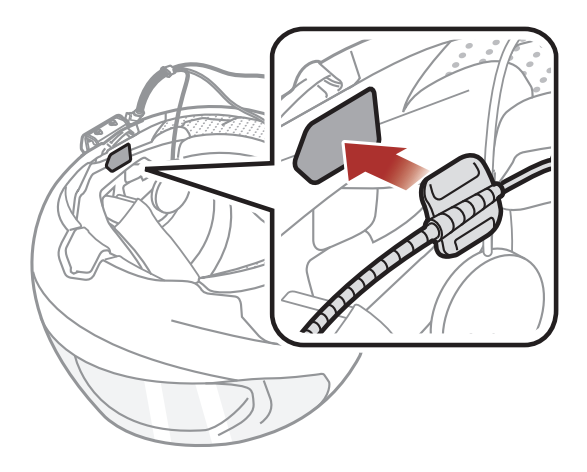

**注意:** 在将悬臂式麦克风支架的粘扣带固定到悬臂式麦克风支架后, 即可使用该支架牢固安装麦克风。

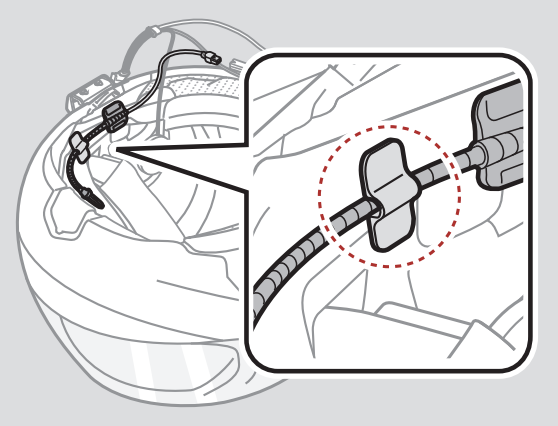

3. 调整麦克风头,使卡扣远离嘴部。

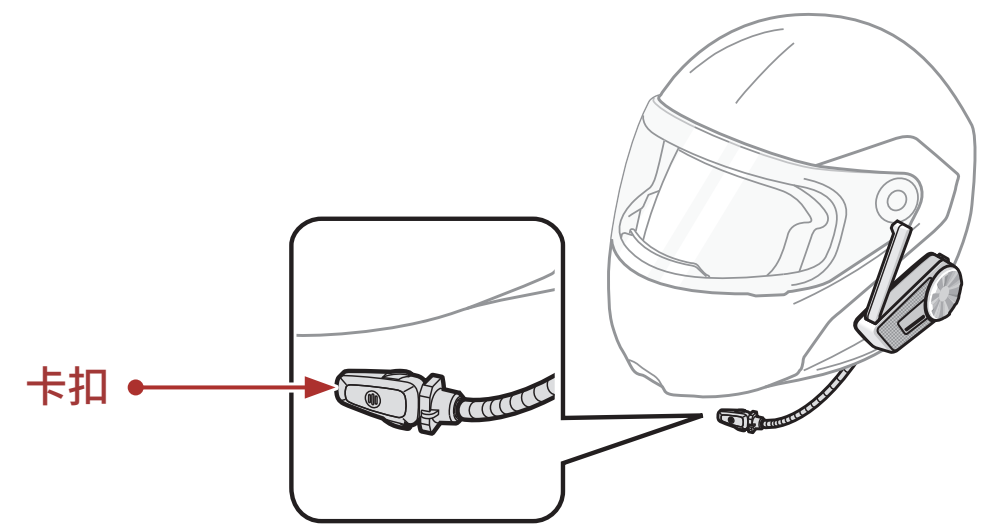

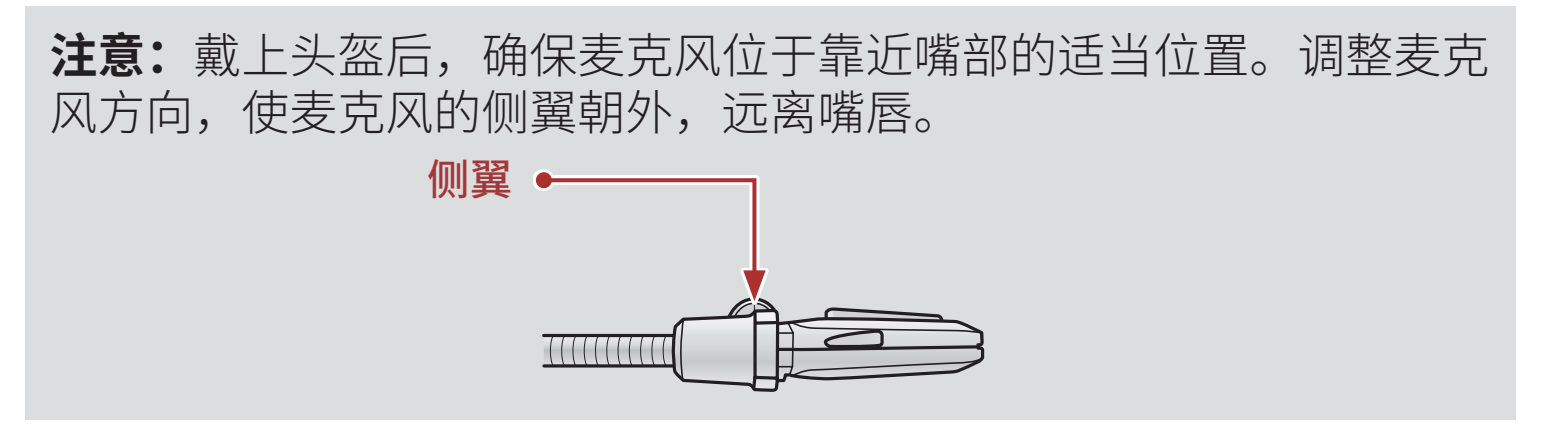

 将麦克风和扬声器连接线上的箭头对齐,将麦克风连接线插入麦克风 接头。

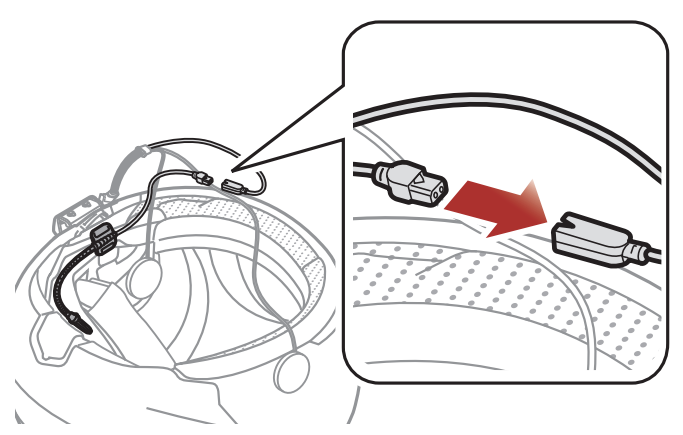

5. 将扬声器连接线插入扬声器和麦克风端口,使其连接到主机。

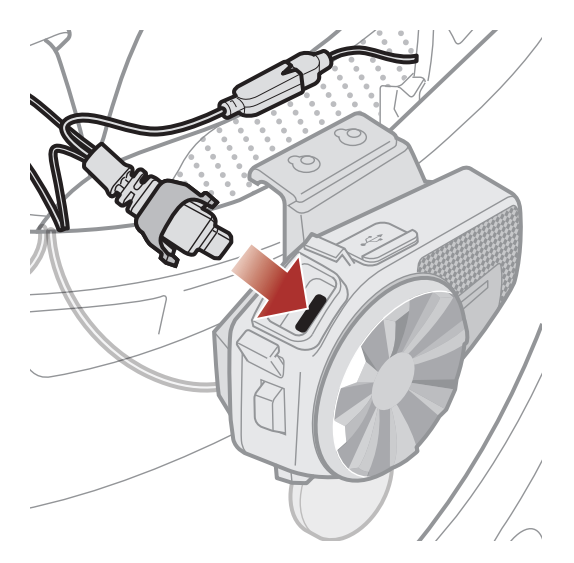

6. 合上扬声器连接线的盖子,将连接线锁定到端口。

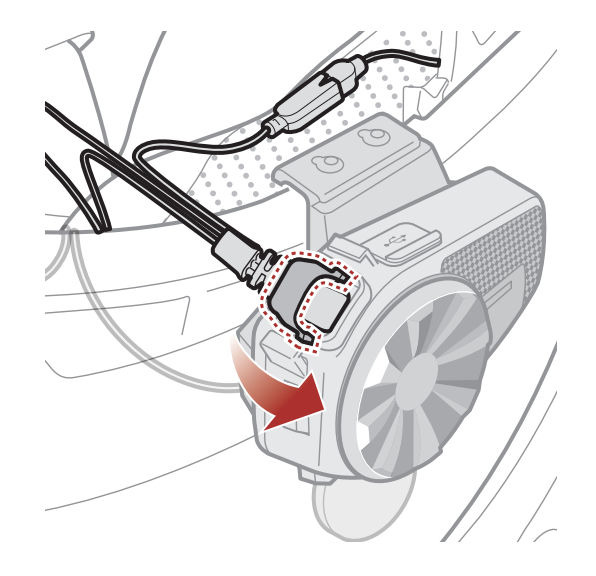

2 在头盔上安装耳机

#### 2.3.2 安装有线麦克风

如果为全罩式头盔,则可以使用有线麦克风。

1. 撕掉有线麦克风粘扣带的保护层,露出胶带。然后将粘扣带接到头盔下巴护罩的内侧。

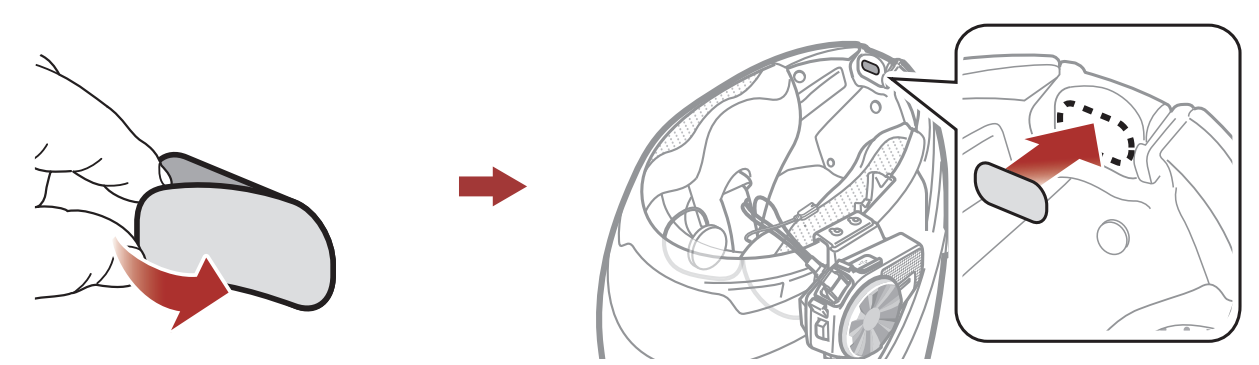

2. 将有线麦克风连接到有线麦克风粘扣带上。

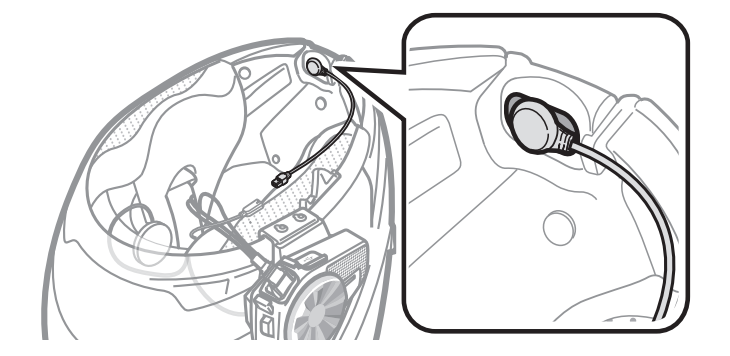

 将麦克风和扬声器连接线上的箭头对齐,将麦克风连接线插入麦克风 接头。

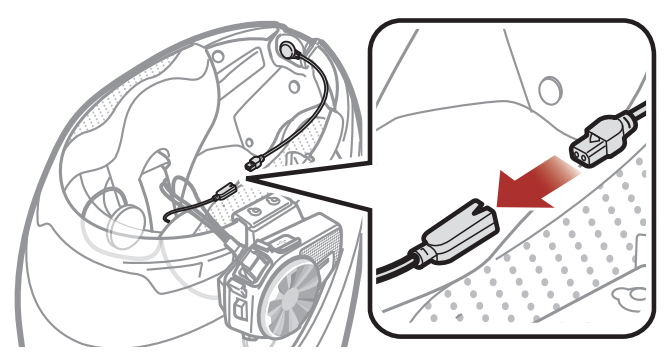

4. 将扬声器连接线插入扬声器和麦克风端口,使其连接到主机。

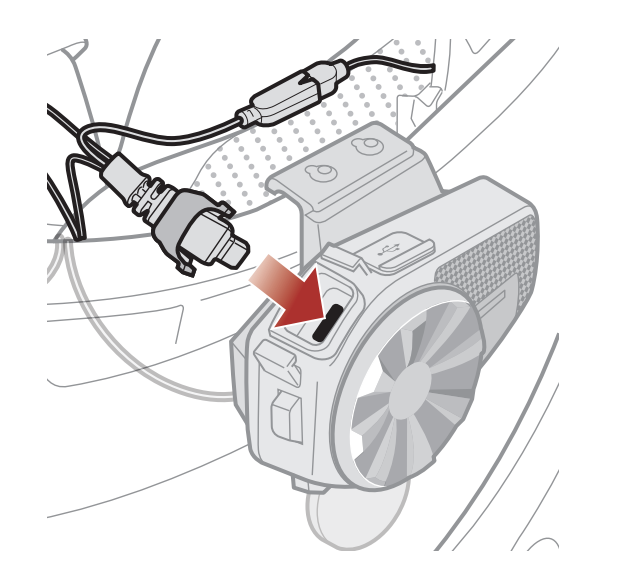

5. 合上扬声器连接线的盖子,将连接线锁定到端口。

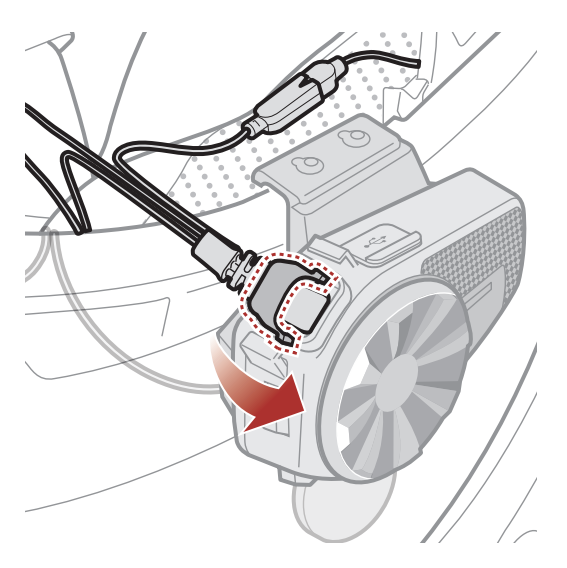

# 3. 入门

3.1 可下载的 Sena 软件

#### 3.1.1 Sena Motorcycles 应用程序

在**华为应用市场、腾讯应用宝**或 App Store 下载 Sena Motorcycles 应用程序。

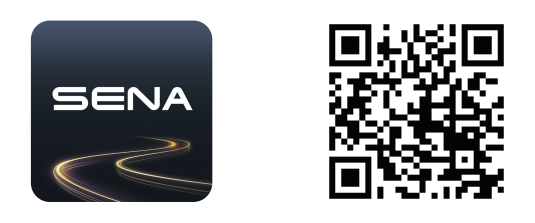

#### 3.1.2 Sena Device Manager

下载 Sena Device Manager,网址:<u>https://senachina.com/</u>。

#### 3.2 充电

#### 为耳机充电

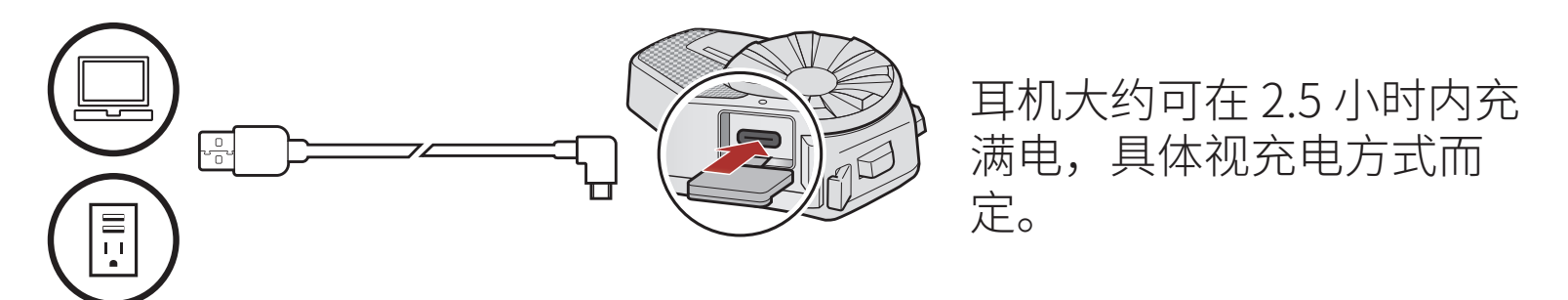

#### 注意:

- 耳机具有**快速充电**功能,使其能够在短时间内快速充电。例如,对 耳机充电 20 分钟后,用户可以进行 2.0 小时的 Mesh 通信。
- 只有获得 FCC、CE、IC 或其他当地机构批准的第三方 USB 充电器,可与 Sena 产品搭配使用。
- 使用未经批准的充电器可能会导致火灾、爆炸、泄漏和其他危险,

# 也可能会损害电池的寿命或性能。

3.3 图例

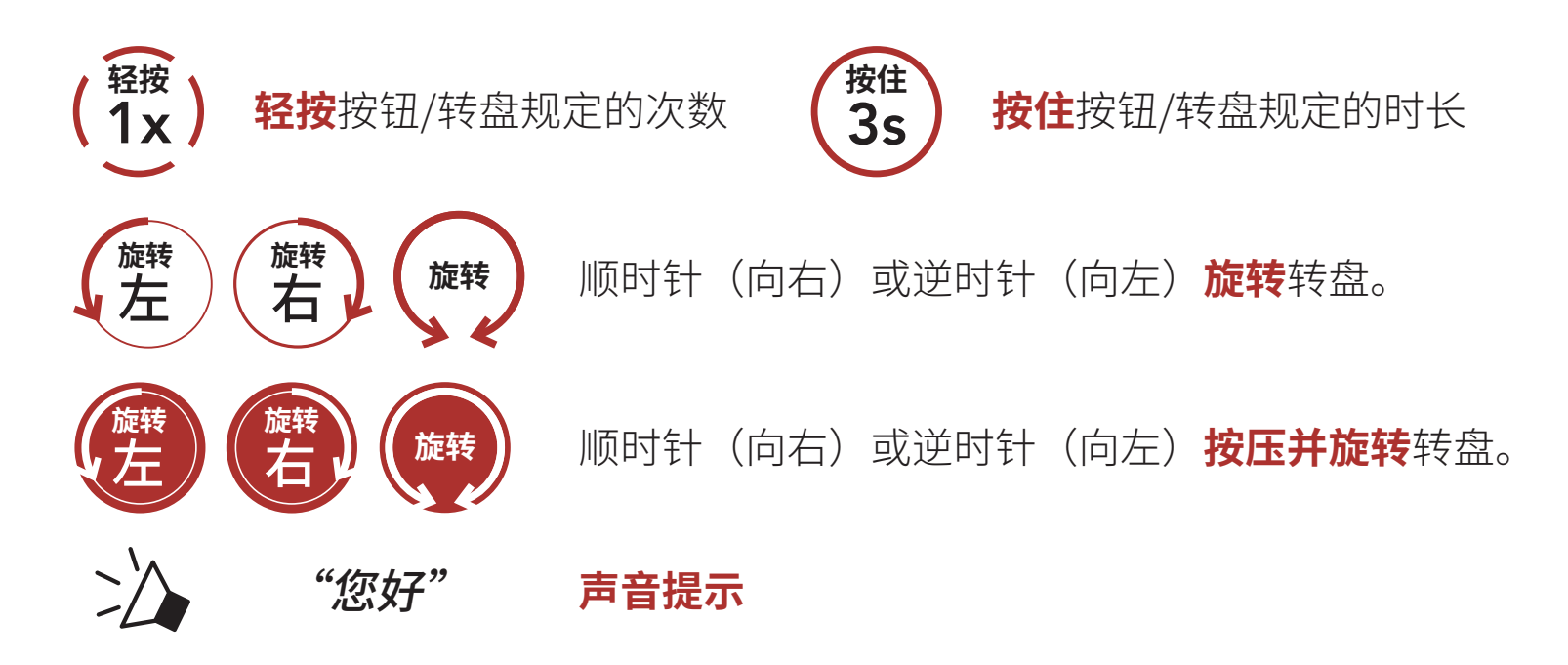

## 3.4 开机和关机

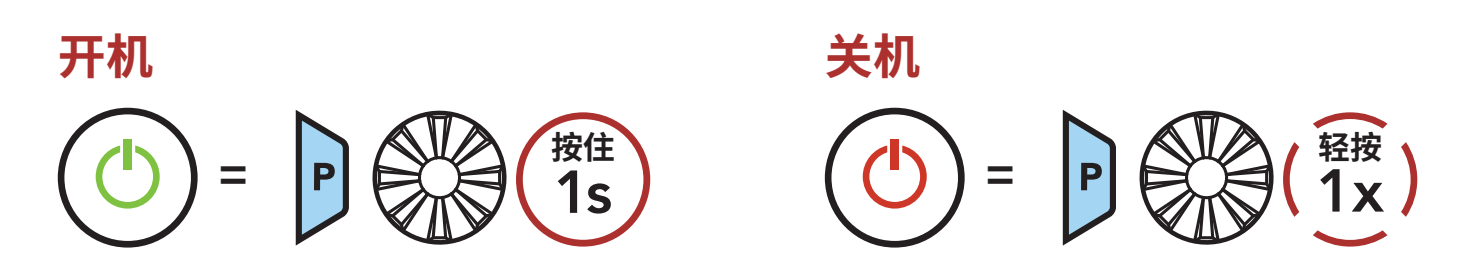

### 3.5 音量调节

您可以顺时针或逆时针旋转**转盘**来调高或调低音量。即使重新启动耳机, 每个音频源(即电话、对讲机)的音量也可独立设置和保持在不同的级 别。

#### 调高音量

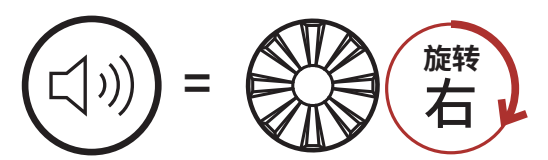

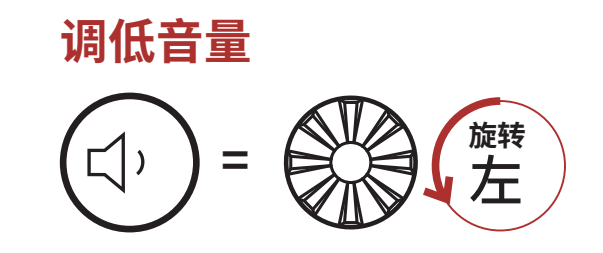

3 入门

#### 3.6 检查电池电量

以上说明适用于打开耳机电源时的情况。 **开机** 

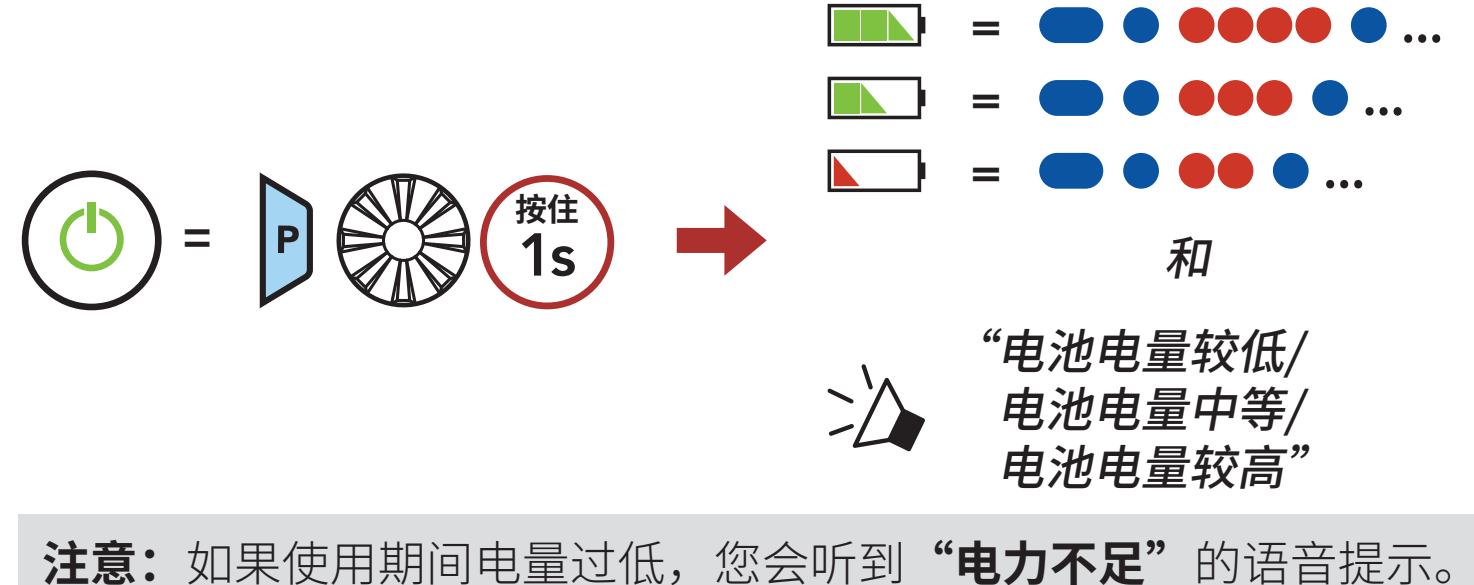

# 4. 将耳机与其他蓝牙设备配对

首次将耳机与其他蓝牙设备配合使用时,需要对其"配对"。这便于他们 能够在有效范围内时相互识别和通信。 通过**电话配对、第二部电话配对和 GPS 配对**,耳机可与手机、GPS 等多 种蓝牙设备配对。

#### 4.1 电话配对

1. 耳机开机后,按住**电话按钮 5 秒钟**。

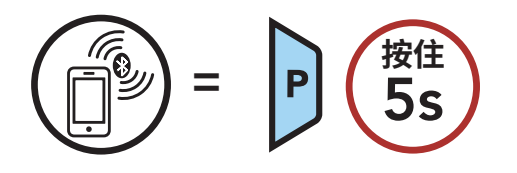

2. 在检测到的蓝牙设备列表中选择 SPIDER ST1。如果您的手机要求输 入 PIN,请输入 0000。

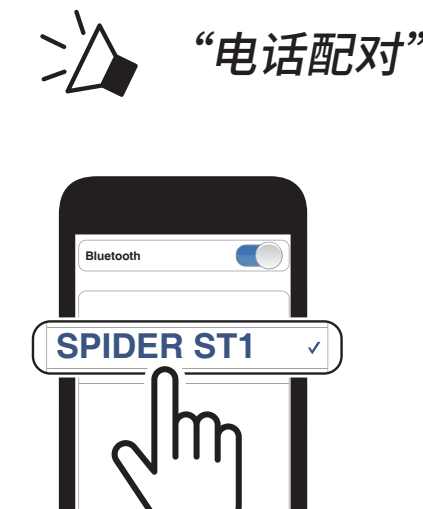

闪烁

#### 注意:

- 在以下情况下, SPIDER ST1 会自动进入电话配对模式: SPIDER ST1 首次开启、恢复出厂设置后重启。
- 按下任意按钮即可取消电话配对。

4 将耳机与其他蓝牙设备配对

### 4.2 第二个手机正在配对

- 3. 在检测到的蓝牙设备列表中选择 SPIDER ST1。如果您的蓝牙设备要 求输入 PIN,请输入 0000。

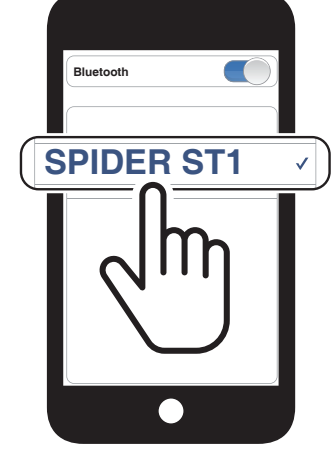

#### 4.3 GPS 正在配对

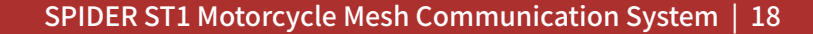

# 5. 手机使用

# 5.1 拨打和接听电话

#### 接听电话

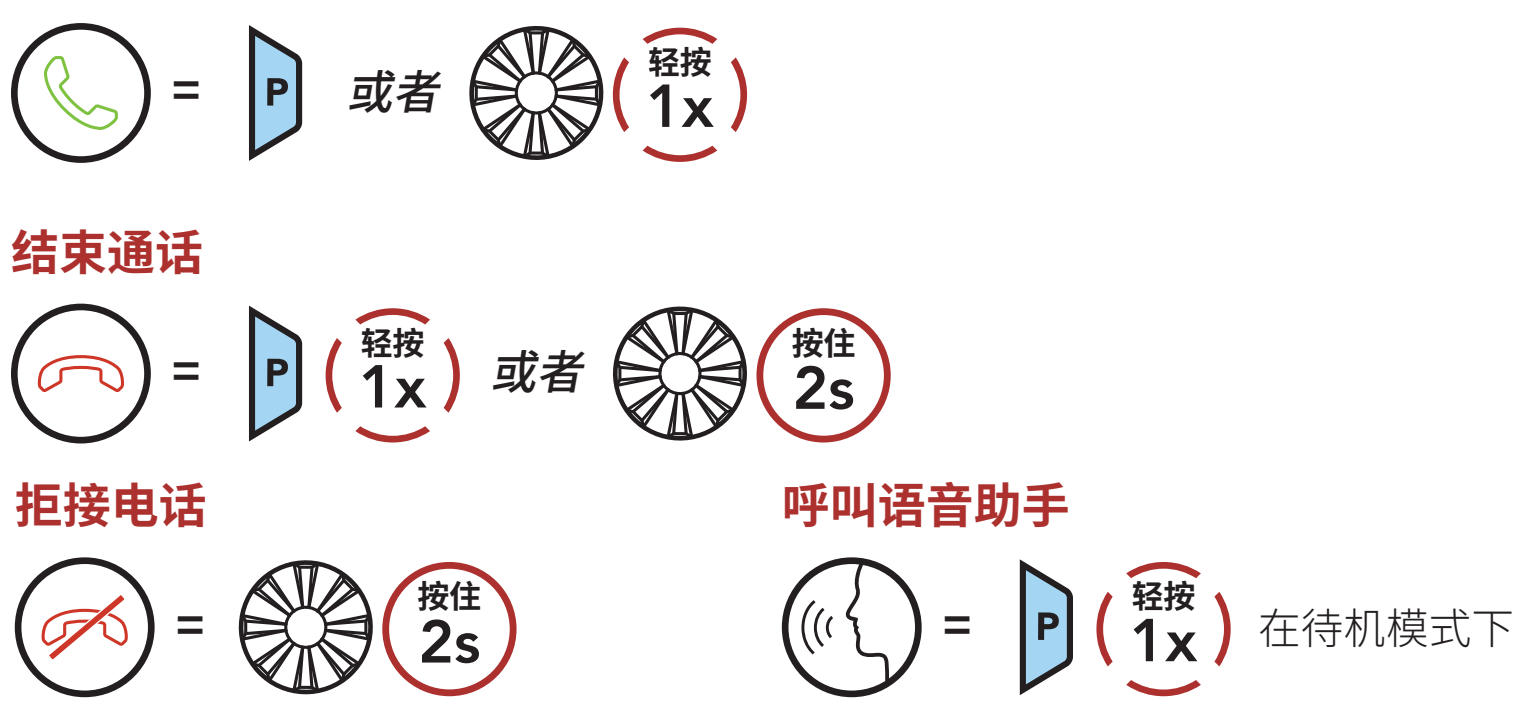

### 5.2 快速拨号

#### 5.2.1 分配快速拨号预设

可通过 Sena Device Manager 或 Sena Motorcycles 应用程序分配快速 拨号预设。

#### 5.2.2 使用快速拨号预设

1. 进入**快速拨号**菜单。

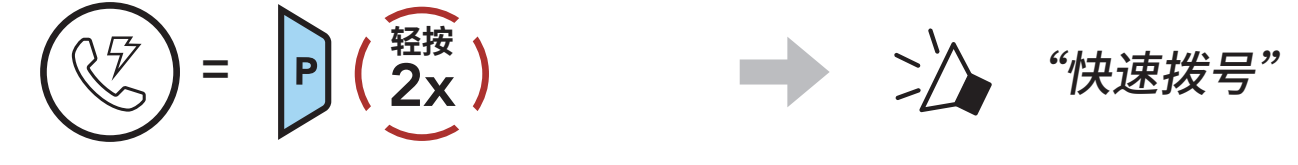

2. 通过**快速拨号预设**号码向前或向后导航。

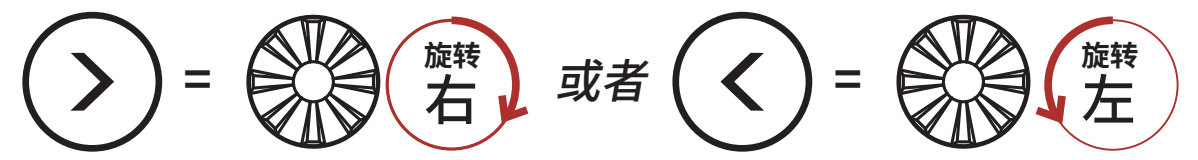

#### 3. 拨打某个快速拨号预设号码。

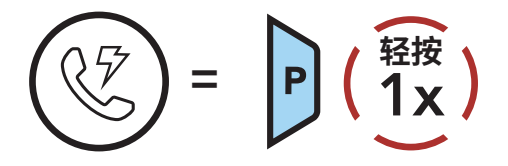

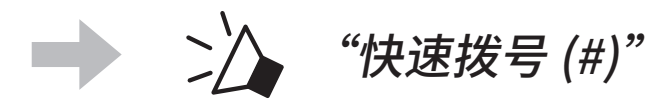

5 手机使用

4. 重拨上次拨打的号码。

# 重拨最后一个号码(記)(記)(記)(記)(記)(記)(記)(記)

### 5.3 HD Voice(始终开启)

HD Voice 允许您在通话期间进行高清通信。此功能可提高质量,使电话通话期间的音频清晰明了。

**注意:**请咨询要连接到耳机的蓝牙设备的制造商,了解设备是否支持 HD Voice。

# 6. 立体声音乐

### 6.1 使用蓝牙设备播放音乐

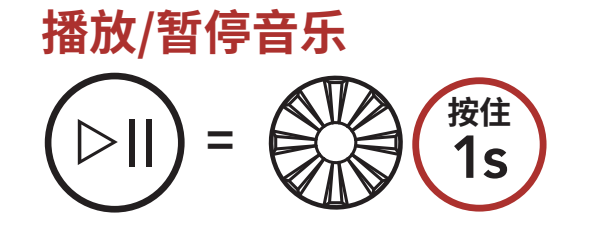

向前/向后

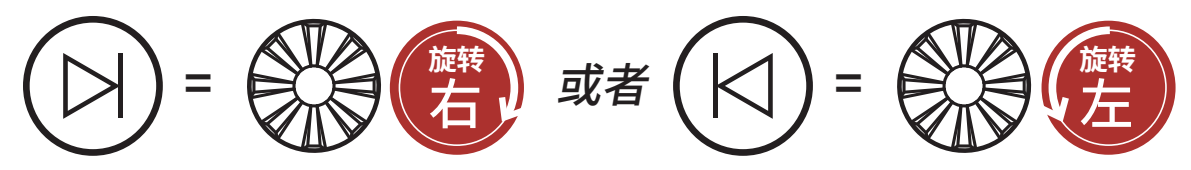

# 7. MESH INTERCOM

# 7.1 什么是 Mesh Intercom?

Mesh Intercom 是由 Sena 创建的一种动态通信系统,无需预先分组, 即可提供即时、轻松的车到车通信。使用 Mesh Intercom,用户能够与 附近的用户连接和通信,无需配对彼此的耳机。

在开阔地形中, Mesh Intercom 中各 SPIDER ST1 之间的工作距离可达 2 公里(1.2 英里)。在开阔地形中, Mesh 的工作距离最长可以延伸至 8 公里(5 英里),最少在六名用户之间使用。

用户可以进行以下两种方式的通信:

- Open Mesh™,用于开放的群组对讲。
- Group Mesh™,用于私密的群组对讲。

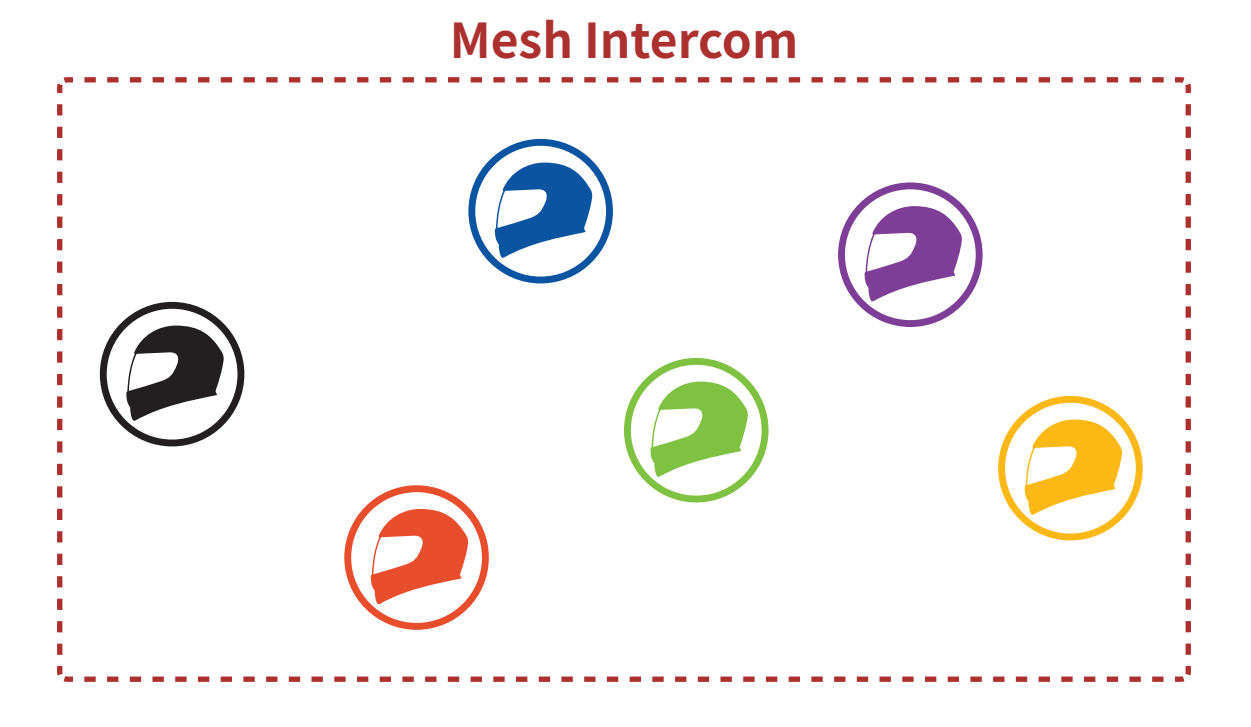

### 7.1.1 Open Mesh

**Open Mesh** 是开放式群组对讲功能。用户可在同一 **Open Mesh** 频道中 自由通信,并选择要使用耳机中的哪个频道 (1-6)。 它可以连接每个频道中几乎无限数量的用户。

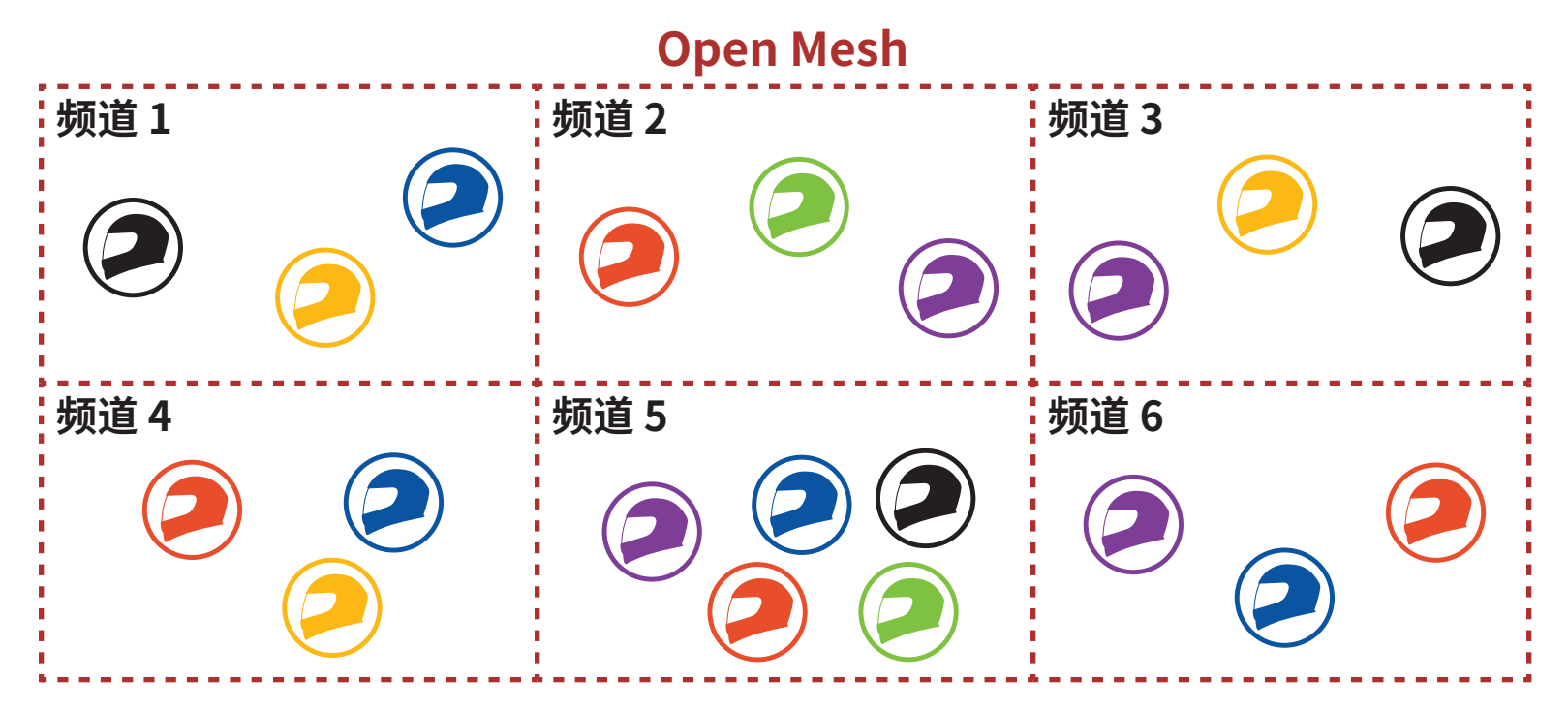

### 7.1.2 Group Mesh

**Group Mesh** 是封闭式的群组对讲,用户无需与每个耳机配对,便可加入、离开或重新加入某个群组对讲。用户可以在 **Group Mesh** 的同一私人群组内自由通信。

如需使用 Mesh Intercom 进行封闭对讲对话,用户则需要创建 Group Mesh。当用户通过 Mesh 分组在 Group Mesh 中创建私有群组时,耳机将从 Open Mesh 切换到 Group Mesh。每个私人组最多可连接 24 个用户。

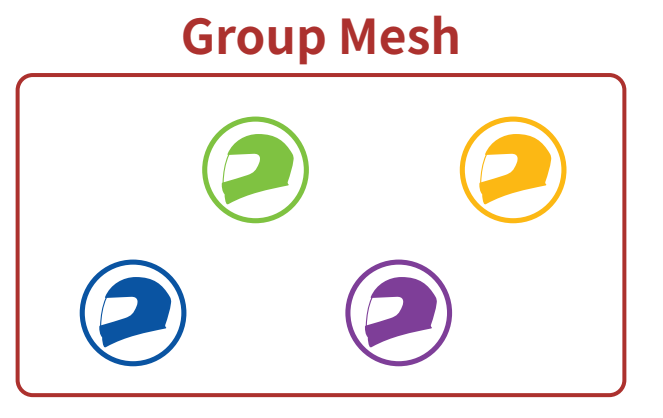

# 7.2 开始 Mesh Intercom

启用 Mesh Intercom 后,SPIDER ST1 会自动连接附近的 SPIDER ST1 用户,方便他们相互交谈。

#### Mesh Intercom 打开

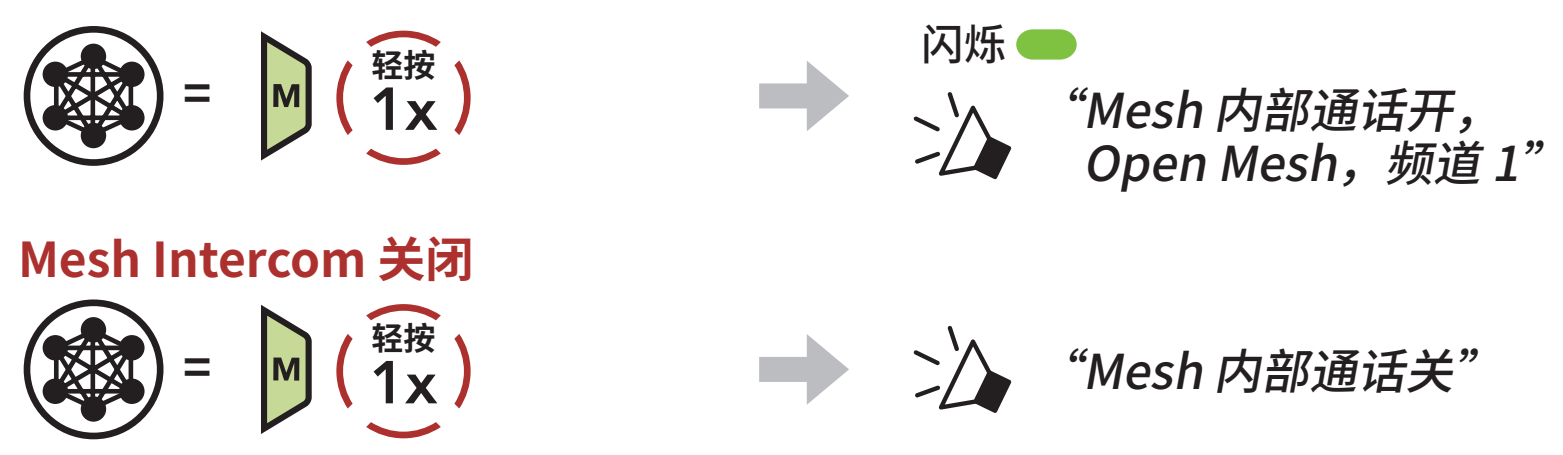

### 7.3 Mesh 版本切换

#### 切换至 Mesh 2.0 可以实现向后兼容性

Mesh 3.0 是最新的 Mesh Intercom 技术,但可以使用 Mesh 2.0 与遗留产 品通信,若要切换至 Mesh 2.0,请在 Sena Motorcycles 应用程序中进 行操作。

## 7.4 在 Open Mesh 中使用 Mesh

启用 Mesh Intercom 后,耳机初始会在 Open Mesh (默认:频道1)。

#### 7.4.1 频道设置 (默认:频道1)

如果由于有其他群组也在使用**(默认频道 1)**,导致 Open Mesh 的通信 受到干扰,请更换频道。您可以从频道 1 到 6 中进行选择。

1. 双击 Mesh Intercom 按钮。

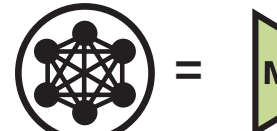

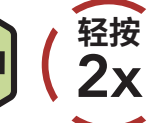

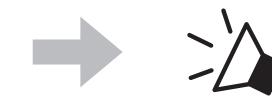

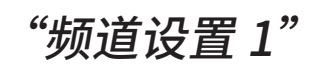

2. 切换频道。

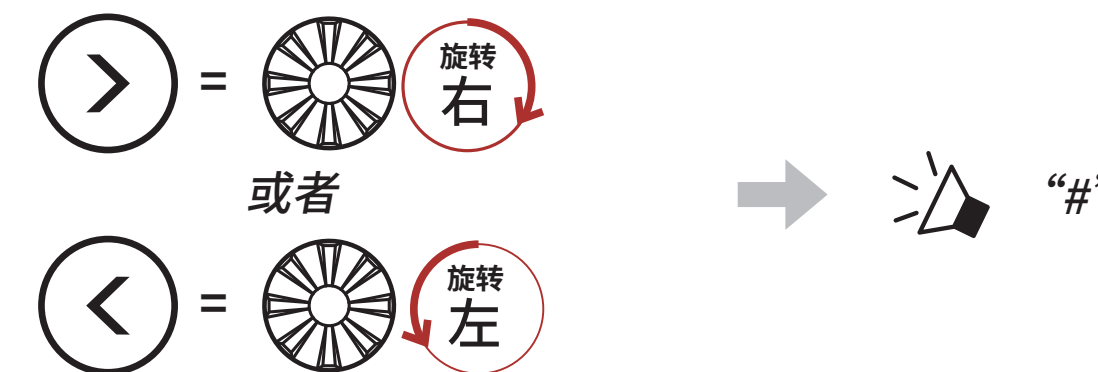

3. 保存频道。

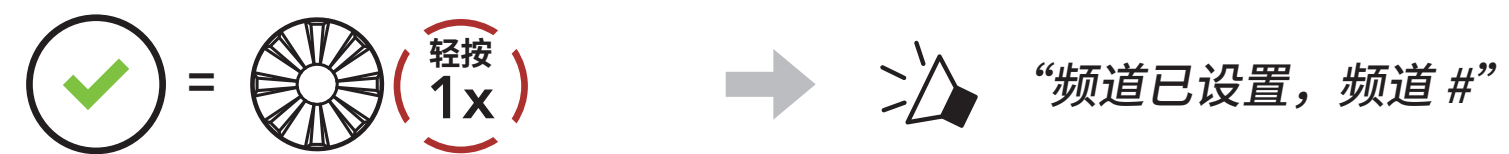

注意:

- 在特定频道中,如果未在约10秒钟内按下任何按钮,频道将自动保 存。
- 即使关机, SPIDER ST1 也会记住频道。
- 您可以使用 Sena Motorcycles 应用程序更改频道。

# 7.5 在 Group Mesh 中使用 Mesh

### 7.5.1 创建 Group Mesh

需要有**两到三个 Open Mesh 用户**才能创建 Group Mesh。

**Group Mesh Open Mesh** 

1. 若要进入 Mesh 分组以创建 Group Mesh,请按住用户(您、B和C) 耳机上的 Mesh Intercom 按钮 5 秒钟。

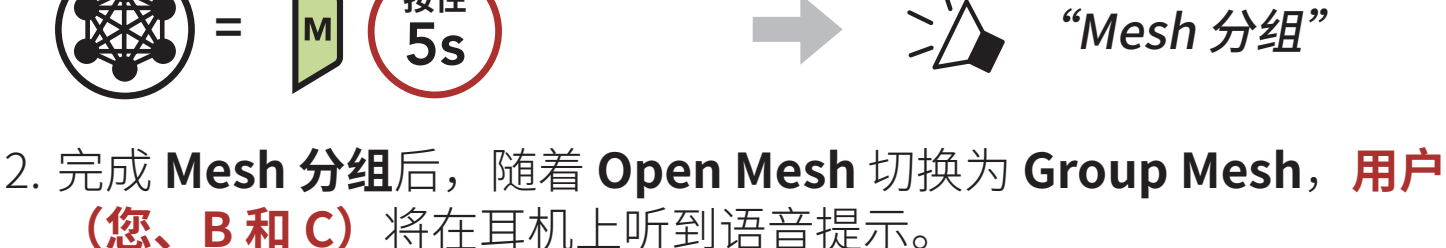

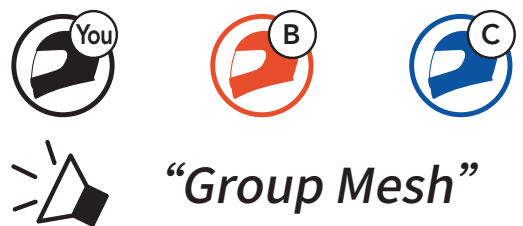

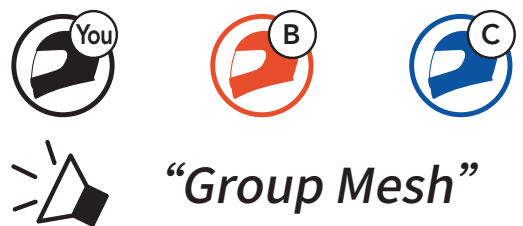

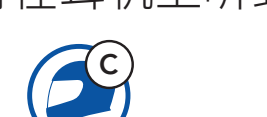

#### 注意:

- 如果 Mesh 分组未在 30 秒钟内完成,用户将听到"分组失败"的语 音提示。
- 如果想在 Mesh 分组期间取消分组,请轻按 Mesh Intercom 按钮。

#### 7.5.2 加入现有 Group Mesh

**现有 Group Mesh**中的**一名现有用户**可以允许 **Open Mesh**中的**新用户** (一名或多名)加入**现有 Group Mesh**。

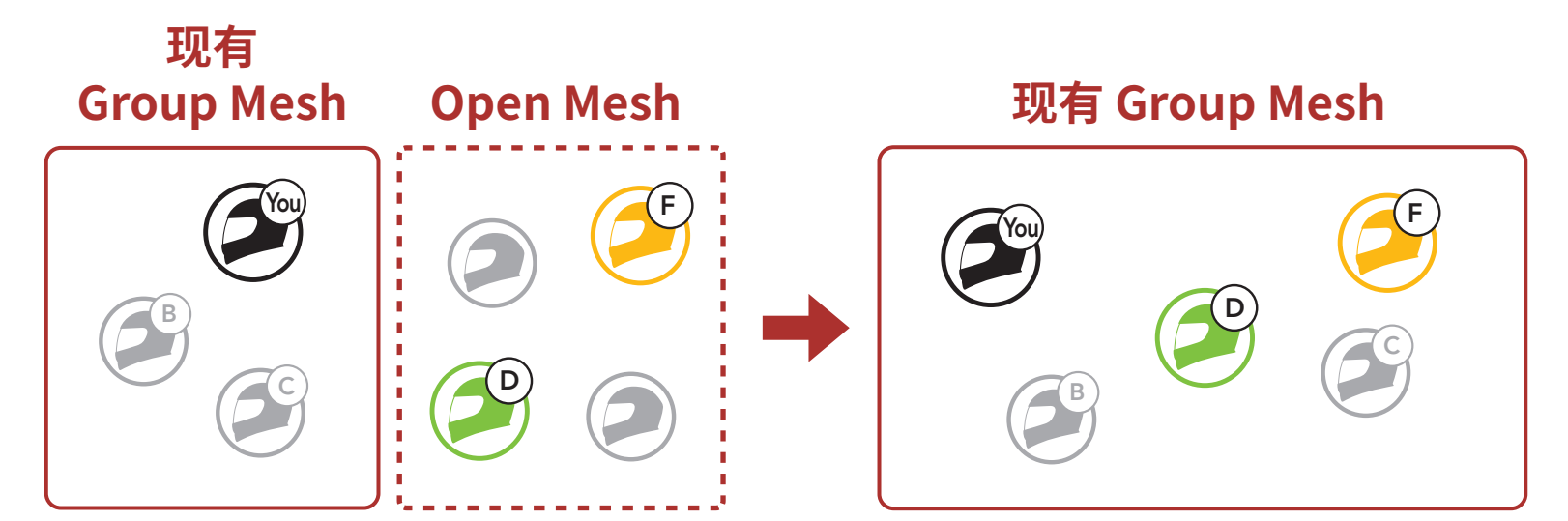

 若要进入 Mesh 分组以加入现有 Group Mesh,按住现有 Group Mesh 中的一名现有用户(您)以及 Open Mesh 中的新用户(D 和 F) 耳机 上的 Mesh Intercom 按钮 5 秒钟。

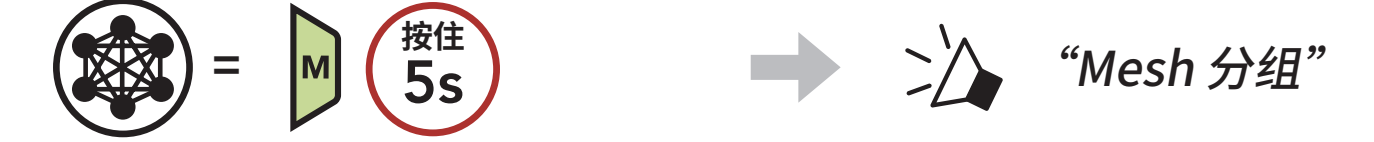

 完成 Mesh 分组后,随着 Open Mesh 切换为 Group Mesh,新用户 (D和F)将在耳机上听到语音提示。

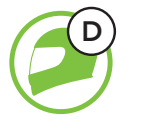

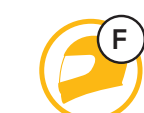

"Group Mesh"

**注意:**如果 Mesh 分组未在 30 秒钟内完成,现有用户(您)将听到两 声低沉的"哔"声,新用户(D 和 F)将听到"分组失败"的语音提 示。

## 7.6 启用/禁用麦克风(默认: 启用)

用户在 Mesh Intercom 中对讲时,可以启用/禁用麦克风。

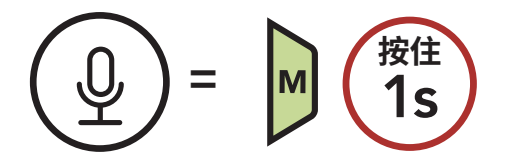

# 7.7 切换 Open Mesh/Group Mesh

用户可以在 Open Mesh 和 Group Mesh 之间切换,无需重置 Mesh。这 允许用户在 Open Mesh 中保留 Group Mesh 网络的连接信息。

用户可以切换到 Group Mesh,以便与存储的 Group Mesh 网络连接信 息中的参与者通信。

在 Open Mesh 和 Group Mesh 间切换

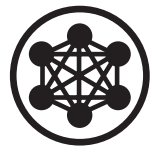

🏠 "Open Mesh"

Open Mesh

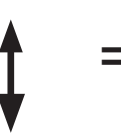

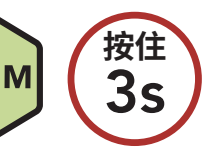

Group Mesh

**注意:**如果从未加入过 Group Mesh,就无法在 Open Mesh 和 Group Mesh 之间切换。您将听到"无可用分组"的语音提示。

"Group Mesh"

# 7.8 Mesh 连接请求

您(呼叫者)可以向附近\*关掉 Mesh Intercom 功能的好友发送开启此功 能的请求消息。

- 1. 如果要发送或接收消息,需要在 Sena Motorcycles 应用程序上启用 Mesh 连接。请参阅 第 10.2 节: "软件配置设置"。
- 2. 耳机的 Mesh Intercom 开启后,您(呼叫者)可以使用**耳机按钮**或 Sena Motorcycles 应用程序发送请求消息。

[呼叫者]

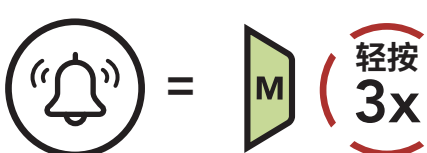

[呼叫者]

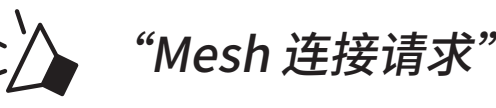

[附近的好友]

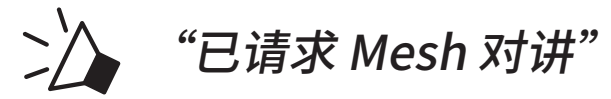

3. 收到请求消息的好友需要使用**耳机按钮**或 Sena Motorcycles 应用程 序手动开启他们的 Mesh Intercom。

#### 注意:

- \*: 在开阔地形可达100m(109码)
- 若要使用 Mesh 连接请求功能,您(呼叫者)和好友必须将耳机 固件和应用程序升级到最新版本,才能发送请求消息和接收请求消 息。

# 7.9 重置 Mesh

如果在 Open Mesh 或 Group Mesh 中的耳机重置 Mesh,耳机会自动返 回到 Open Mesh (默认:频道 1)。

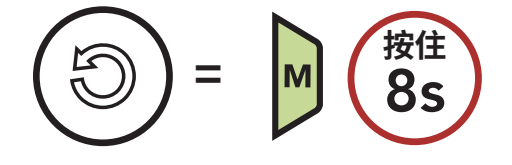

# 8. MESH AUDIO MULTITASKING (始终开启)

Audio Multitasking 允许您一边进行对讲通话,一边收听音乐。

每当有对讲对话时,叠加音频会在背景以降低的音量播放,并在对话结束 后恢复正常音量。

Audio Multitasking 可通过对讲音频覆盖灵敏度和 Audio Overlay 音量 管理设置进行配置。

对讲音频覆盖灵敏度和 Audio Overlay 音量管理设置可在软件配置设置 中找到,后者可通过 Sena Device Manager 或 Sena Motorcycles 应用 程序访问。

# 9. 功能优先级和固件更新

### 9.1 功能优先级

- (最高) 手机Mesh Intercom
- (最低) 蓝牙立体声音乐

较低优先级的功能会被较高优先级的功能中断。例如,立体声音乐会被手 机来电打断。

### 9.2 固件更新

您可以在 Sena Motorcycles 应用程序的设置中,直接通过空中下载 (OTA) 更新固件,也可以将 SPIDER ST1 连接到您的 PC 上通过 Sena Device Manager 进行更新。

下载 Sena Device Manager,网址:<u>https://senachina.com/</u>。

# 10. 配置设置

### 10.1 耳机配置菜单

#### 访问配置菜单

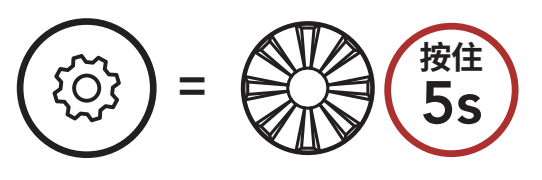

#### 在菜单选项之间导航

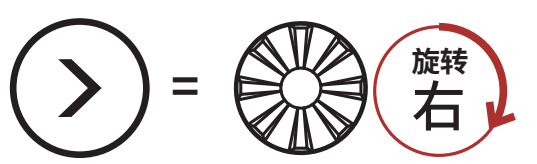

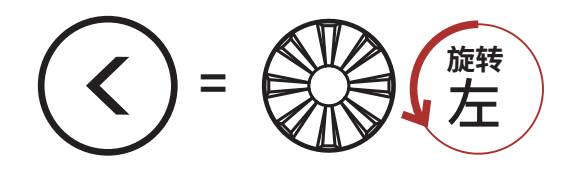

#### 执行菜单选项

 
 =
 P
 ( 轻按 1x )

#### 耳机配置菜单

| 语音配置菜单    | 轻按电话按钮 |
|-----------|--------|
| 第二个手机正在配对 | 无      |
| GPS 正在配对  | 无      |
| 遥控器配对     | 执行     |
| 退出        | 执行     |

#### 10.1.1 遥控器配对

您可以使用 Sena 遥控设备(单独销售)遥控耳机。

1. 打开耳机和遥控设备。

2. 执行遥控器配对。

3. 在遥控设备中进入配对模式。在配对模式下,耳机将自动与遥控设备

#### 连接。

10 配置设置

#### 10.2 软件配置设置

您可以通过 Sena Device Manager 或 Sena Motorcycles 应用程序更改 耳机设置。

#### 10.2.1 语言

您可以选择设备语言。即使重新启动耳机,所选语言也会保持不变。

#### 10.2.2 Mesh 连接 (默认:停用)

启用 Mesh 连接功能后,可以发送或接收 Mesh 连接请求消息。如果 Mesh 连接功能停用,则无法发送或接收 Mesh 连接请求消息。

#### 10.2.3 均衡器 (默认:关闭)

您可以使用均衡器增加/减少不同频率范围音频的分贝级别。

- 平衡会将所有的频率范围调整为相同的音量 (0 dB)。
- 低音增强会增强音频的低音范围 (20 Hz-250 Hz)。
- **中音增强**会增强音频的中音范围 (250 Hz-4 kHz)。
- 高音增强会增强音频的高音范围 (4 kHz-20 kHz)。

#### 10.2.4 声控手机(默认: 启用)

如启用此功能,您可以通过语音接听来电。听到来电铃声时,您可以通过 大声说"您好"等词语,或者向麦克风吹气来接听电话。如果连接到对 讲,则**声控手机**暂时禁用。如果此功能禁用,您必须轻按转盘或电话按钮 接听来电。

#### 10.2.5 声控灵敏度(默认:3)

**声控灵敏度**可以调整声控手机的灵敏度。5级灵敏度最高,1级灵敏度最低。

#### 10.2.6 对讲音频覆盖灵敏度(默认:3)

如果在播放叠加音频时进行对讲通话,音乐会在后台降低音量播放。您可 以调整对讲灵敏度,以激活此背景音频模式。1级灵敏度最低,5级灵敏 度最高。

**注意**:如果您的声音不高干所选级别的灵敏度,则不会降低叠加音频的 音量。

#### 10.2.7 Audio Overlay 音量管理(默认:禁用)

只要进行对讲通话,音乐叠加音频的音量就会降低。如果启用了 Audio Overlay 音量管理,对讲通话期间叠加音频的音量将不会降低。

#### 10.2.8 语音提示 (默认: 启用)

您可通过软件配置设置禁用**语音提示**,但以下语音提示始终开启。 - 耳机配置设置菜单、电量指示灯、快速拨号

#### 10.2.9 Advanced Noise Control(始终启用)

在对讲通话期间降低背景噪音。

# 11. 故障排除

如需关于故障排除的更多信息,请访问 https://senachina.com/。

#### 11.1 故障重置

当耳机无法正常工作时,您可以轻松重置:

1. 找到主机底部的针孔故障重置按钮。

2. 将回形针轻轻插入孔中,然后轻点**针孔故障重置按钮**。耳机将关闭。

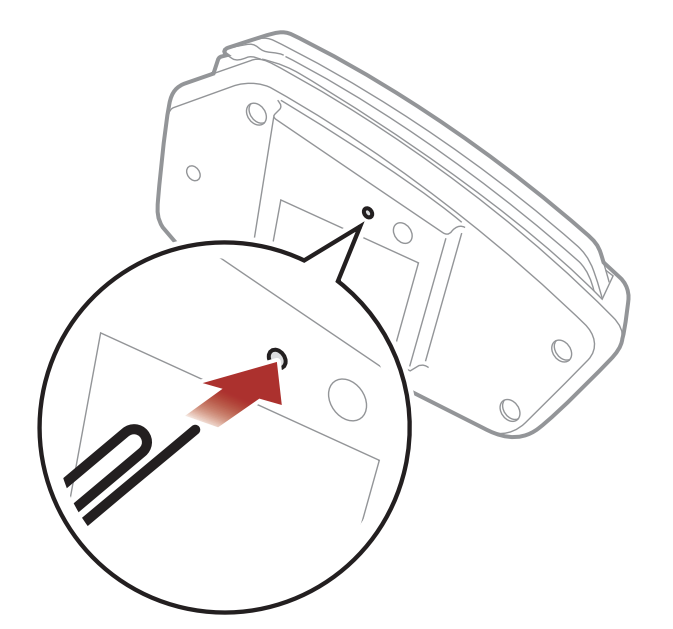

注意:故障重置不会将耳机恢复为出厂默认设置。

#### 11.2 恢复出厂设置

要清除所有设置并重新开始,可以使用**恢复出厂设置**功能将耳机恢复出厂 默认设置。

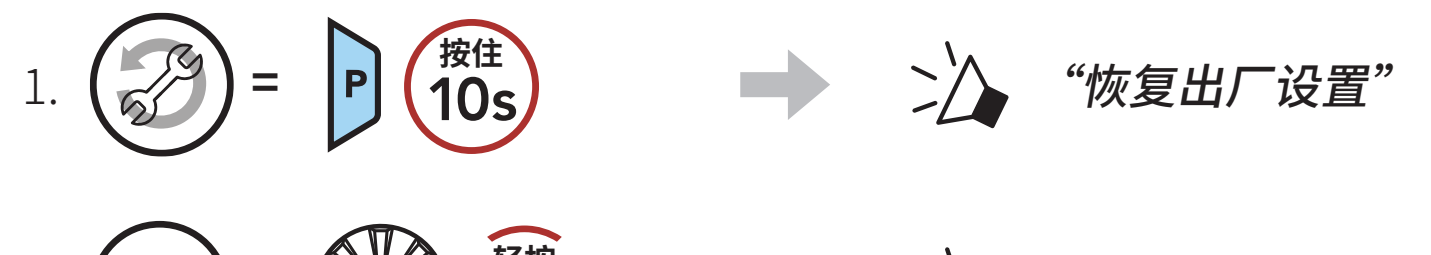

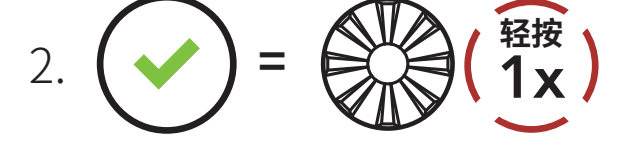

"重置耳机,再见"

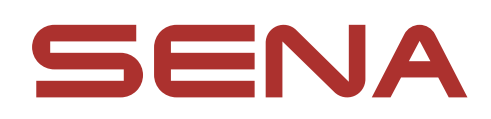

#### 版权所有 2025 年 Sena Technologies, Inc. 保留所有权利。

© 1998–2025 Sena Technologies, Inc. 保留所有权利。

Sena Technologies, Inc. 保留对产品进行任何更改和改进的权利, 恕不另行通知。

Sena<sup>™</sup> 是 Sena Technologies, Inc. 或其子公司在美国和其他国家/地区的商标。

Bluetooth<sup>®</sup>字样和徽标归 Bluetooth SIG, Inc. 所有, Sena 对这些标记的使用均已获得许可。

Sena Technologies, Inc. 152 Technology Drive, Irvine, CA 92618